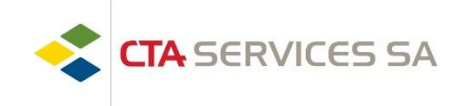

Chères collaboratrices, chers collaborateurs,

Voici la marche à suivre pour pouvoir accéder à vos documents personnels (contrat de travail, fiche de salaire, certificat de salaire, attestations diverses, documents pour le chômage, etc.)

- 1. Ouvrir votre navigateur internet (Google Chrome, Internet Edge, Firefox, Safari, etc.) Attention ne fonctionne pas sous Internet explorer
- 2. Tapez l'adresse dans la barre de recherche :

| Doc.ECN                  | I  |                      | ;  | × +         |               |                 |    |   |     | - |  |
|--------------------------|----|----------------------|----|-------------|---------------|-----------------|----|---|-----|---|--|
| $\leftarrow \rightarrow$ | С  | â                    | Ċ  | https://ged | .servicerh.ch | P               | аљ | ô | £j≡ | Ē |  |
|                          |    |                      |    |             |               | C.              | _  |   |     |   |  |
| -                        | Ut | ilisateu             | Ir | se c        | Connect       | C.              | 1  |   |     |   |  |
| -                        | Ut | ilisateu<br>ot de pa | ır | sec         | connec        | C.              | 1  |   |     |   |  |
|                          | Ut | ilisateu<br>ot de pa | ır | se c        | connect       | c.<br>c.<br>ter | 1  |   |     |   |  |

- Insérez votre nom d'utilisateur qui se compose comme suit : [VOTRE Numéro d'employé].cta (exemple : 12345.cta)
  Insérez votre mot de passe qui se compose comme suit :
- [VOTRE Numéro d'employé]\_[VOTRE année de naissance]
- 5. Cliquez sur « Connexion »

(exemple : 12345\_1970)

Si vous nous communiquez une adresse email, vous recevrez automatiquement une alerte dès qu'un nouveau document est mis à votre disposition.

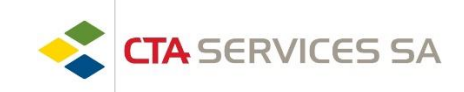

Les documents mis sur la GED sont classés dans les menus suivants :

| Gestionnaire des tâches de Flux de Travail |
|--------------------------------------------|
| 01 - Documents généraux                    |
| 02 - Fiches de salaires                    |
| 03 - Chômage                               |
| 04 - Papiers officiels                     |
| 05 - Correspondance                        |
| 06 - Assurances                            |
| 07 - Licenciement / Avertiss.              |
| 08 - Att. annuelles / Impôts               |
| 09 - Attestations diverses                 |

Pour rechercher un document vous pouvez cliquer sur la loupe :

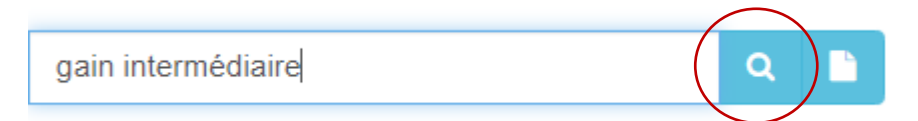

Une fois que vous avez trouvé le document recherché, vous pouvez le <u>télécharger</u> ou <u>l'imprimer</u> en cliquant sur les icones suivantes

| 0 🚠 🗩            |                               | 🖉 🛍 📥 🖶 💌 🗖                       |
|------------------|-------------------------------|-----------------------------------|
| Collaborateur    |                               |                                   |
| Numéro AVS       |                               |                                   |
| Date du document | 18.05.2022                    |                                   |
| Description      | Gain Intermédiaire Avril 2022 | 2                                 |
| <b>™</b> v1.0    |                               | .pdf - Dossier collaborateur v1.0 |

Pour retourner à la page d'accueil, vous pouvez cliquer sur la maison en haut à gauche de votre écran

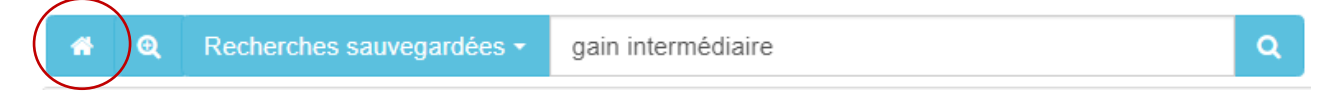

Nous restons à votre disposition pour toute éventuelle question. Meilleures salutations.

## Département des Ressources Humaines